## Откройте Пуск - Параметры

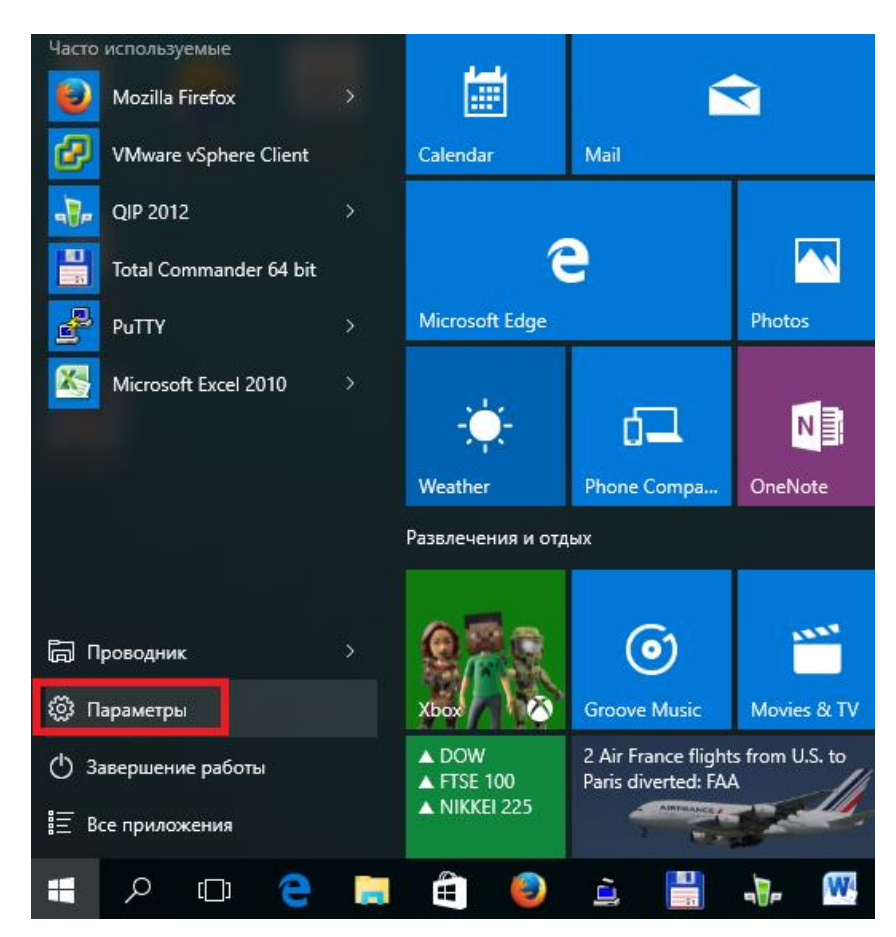

Далее зайдите в раздел «Сеть и Интернет»

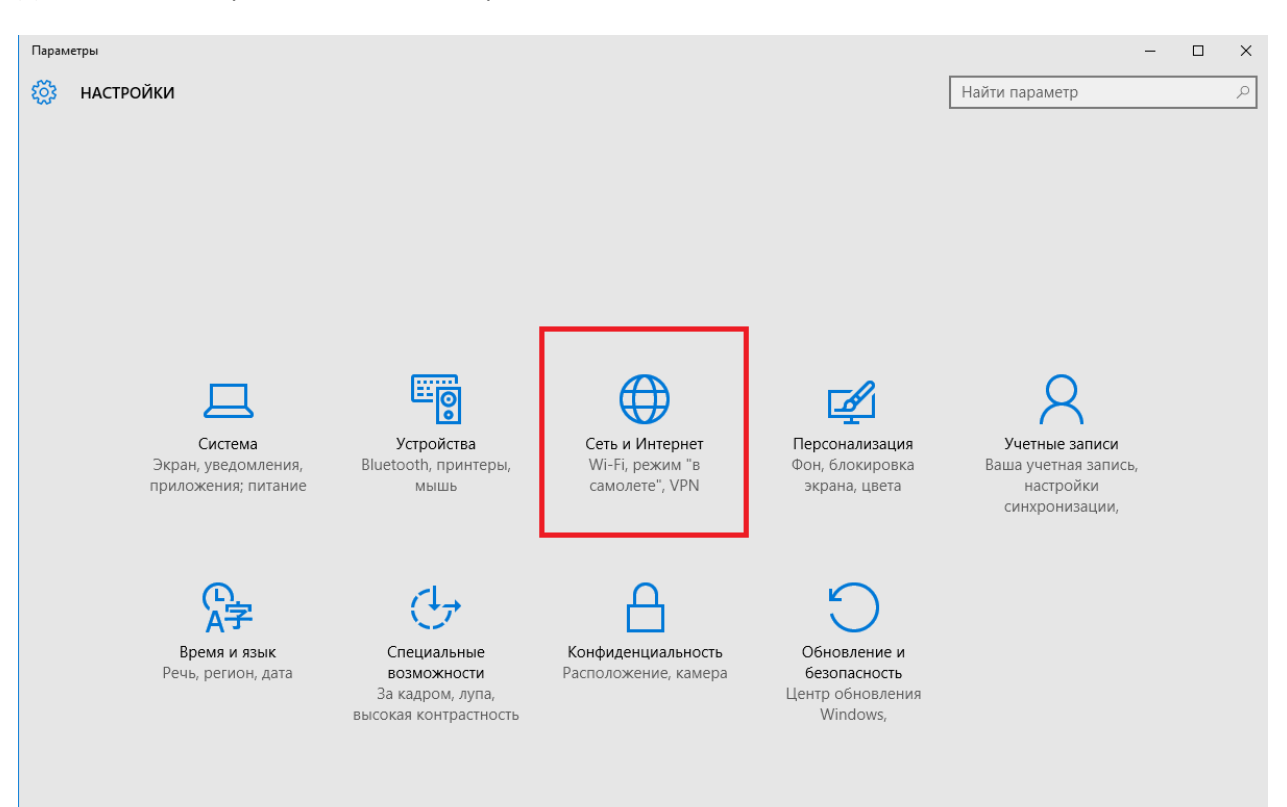

## Нажмите кнопку «Добавление VPN-подключения»

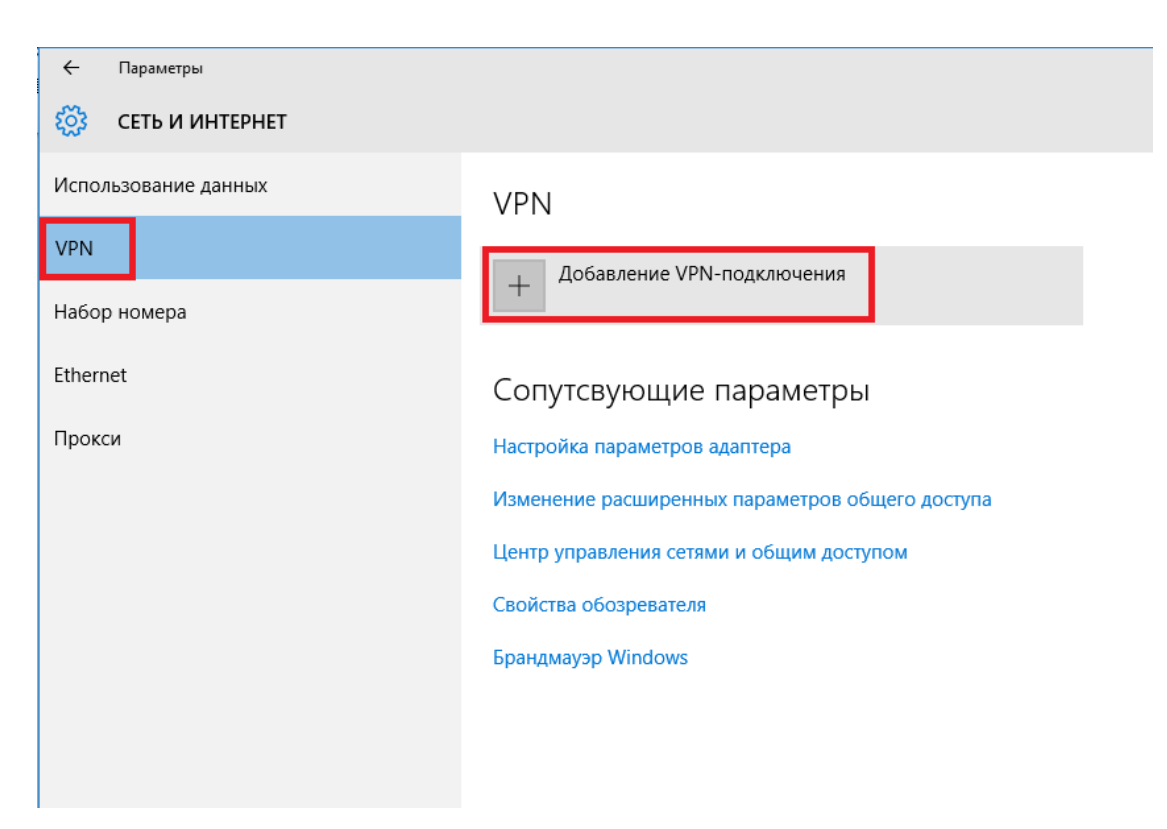

Имя подключения может быть любым например VPN-TSU. В поле имя или адрес сервера наберите vpdn.tsu.ru . Тип протокола выберите Протокол PPTP. Тип данных для входа – Имя пользователя и пароль. В поле Имя пользователя введите логин, выданный Вам при регистрации,

подключения.

| а   | В               | поле                | Пароль -                | пароль        | для   |
|-----|-----------------|---------------------|-------------------------|---------------|-------|
| ÷   | Параметры       |                     |                         |               |       |
| i i | СЕТЬ И ИНТЕРНЕТ |                     |                         |               | Найти |
|     |                 | Добави <sup>-</sup> | гь VPN-подключение      |               |       |
|     |                 | Поставщик           | ислуг VPN               |               |       |
|     |                 | Windows (r          | зстроенные) 🗸           |               |       |
|     |                 | Имя подклю          | чения                   |               |       |
|     |                 | VPN-TSU             |                         |               |       |
|     |                 | Имя или адр         | ес сервера              |               |       |
|     |                 | vpdn.tsu.ru         |                         |               |       |
|     |                 | Тип VPN             |                         |               |       |
|     |                 | Протокол            | PPTP 🗸                  |               |       |
|     |                 | Тип данных          | для входа               |               |       |
|     |                 | Имя польз           | ователя и пароль 🗸 🗸    |               |       |
|     |                 | Имя пользов         | зателя (необязательно)  |               |       |
|     |                 | ivan123             |                         |               |       |
|     |                 | Пароль (нео         | бязательно)             |               |       |
|     |                 | •••••               |                         |               |       |
|     |                 | 🗸 Запомни           | пь мои данные для входа |               |       |
|     |                 |                     |                         |               |       |
|     |                 |                     |                         | Сохранить Отм | иена  |

Не следует указывать запоминать имя пользователя и пароль, если кроме Вас еще кто-то пользуется компьютером.

| 🔶 Параметры          |                                                 |  |  |  |
|----------------------|-------------------------------------------------|--|--|--|
| 🔅 СЕТЬ И ИНТЕРНЕТ    |                                                 |  |  |  |
| Использование данных | VPN                                             |  |  |  |
| VPN                  | . Лобавление VPN-полключения                    |  |  |  |
| Набор номера         |                                                 |  |  |  |
| Ethernet             | VPN-TSU                                         |  |  |  |
| Прокси               |                                                 |  |  |  |
|                      | сопутсвующие параметры                          |  |  |  |
|                      | Настройка параметров адаптера                   |  |  |  |
|                      | Изменение расширенных параметров общего доступа |  |  |  |
|                      | Центр управления сетями и общим доступом        |  |  |  |
|                      | Свойства обозревателя                           |  |  |  |
|                      | Брандмауэр Windows                              |  |  |  |
|                      |                                                 |  |  |  |

## Далее откройте Центр управления сетями и общим доступом

| <ul> <li>Центр управления сетями и об</li> <li> <ul> <li></li></ul></li></ul>                           | щим доступом<br>правления » Сеть и Интернет »                                                                                                    | <ul> <li>Центр управления сетями и общим доступи</li> </ul>          | ом                                                                    | «Изменен<br>ие<br>параметр |  |
|----------------------------------------------------------------------------------------------------|----------------------------------------------------------------------------------------------------|----------------------------------------------------------------------|-----------------------------------------------------------------------|----------------------------|--|
| Панель управления —<br>домашняя страница<br>Изменение параметров<br>адаптера<br>Изменить арполнительные | Просмотр основных се<br>Просмотр активных сетей —<br>Сеть<br>Частная сеть                                                                                                    | зедений о сети и настройка подклк<br>Тип доступа:<br>Домашняя группа | астройка подключений<br>Тип доступа: Интер<br>Домашняя группа: Готовн |                            |  |
| параметры общего доступа                                                                                | Неопознанная сеть<br>Общедоступная сеть                                                                                                    | Тип доступа:<br>Подключения:                                         | Бездо<br>Ethern                                                       |                            |  |
|                                                                                                    | Изменение сетевых параметров — Оздание и настройка нового подключения или сети<br>Коздание и настройка нового подключения или сети<br>Настройка широкополосного, коммутируемого или VPN-подключения либ<br>маршрутизатора или точки доступа. |                                                                      |                                                                       |                            |  |
|                                                                                                    | Устранение неполадок<br>Диагностика и исправление проблем с сетью или получение сведений об у<br>неполадок.                                                                                                    |                                                                      |                                                                       |                            |  |

Нажмите

Найдите созданное VPN подключение и правой клавишей мышки вызовите меню «Свойства»

| 😰 Сетевые подключения                                                            |         |                                                                                                    |                             |
|----------------------------------------------------------------------------------|---------|----------------------------------------------------------------------------------------------------|-----------------------------|
| $\leftrightarrow$ $\rightarrow$ $\checkmark$ $\bigstar$ 🔮 $\diamond$ Панель упра | авления | <ul> <li>Сеть и Интернет</li> <li>Сетевые подключения</li> </ul>                                                                                 | ~ Ö                         |
| Упорядочить 🔻 Запуск подклю                                                      | очения  | Переименование подключения Удаление поде                                                                                                    | лючения                     |
| Ethernet<br>Сетевой кабель не подключен<br>Realtek RTL8139/810x Family Fast      |         | Ethernet 2<br>Сеть<br>Realtek PCle GBE Family Controller                                                                                         | Etherne<br>Heonos<br>TAP-Wi |
| VPN-TSU<br>Отключено<br>WAN Miniport (PPTP)                                      |         | Подключить/отключить<br>Состояние<br>Сделать подключением по умолчанию<br>Создать копию<br>Создать ярлык<br>Удалить<br>Переименовать<br>Свойства |                             |

```
Элементов: 4 Выбран 1 элемент
```

В открывшемся окне на вкладке **Безопасность** выберите **Тип VPN** Туннельный протокол точкаточка (PPTP). **Шифрование данных** - необязательное (подключиться даже без шифрования). Нажимаем кнопку **OK**.

| 📱 VPN-TSU: свойства 🛛 🗙 🗙                                                                                                    |  |  |  |  |  |  |  |
|----------------------------------------------------------------------------------------------------|--|--|--|--|--|--|--|
| Общие Параметры Безопасность Сеть Доступ                                                                                                    |  |  |  |  |  |  |  |
| Тип VPN:                                                                                                    |  |  |  |  |  |  |  |
| Туннельный протокол точка-точка (РРТР) 🗸 🗸                                                                                                    |  |  |  |  |  |  |  |
| Дополнительные параметры<br>Шифрование данных:                                                                                                    |  |  |  |  |  |  |  |
| необязательное (подключиться даже без шифрования) 🛛 🗸                                                                                                    |  |  |  |  |  |  |  |
| Проверка подлинности<br>О Протокол расширенной проверки подлинности (EAP)                                                                                                    |  |  |  |  |  |  |  |
| Разрешить следующие протоколы Свойства                                                                                                    |  |  |  |  |  |  |  |
| <ul> <li>Незашифрованный пароль (РАР)</li> <li>Протокол проверки пароля (СНАР)</li> <li>Протокол Microsoft СНАР версии 2 (MS-CHAP v2)</li> <li>Использовать автоматически имя входа и пароль<br/>Windows (и имя домена, если существует)</li> </ul> |  |  |  |  |  |  |  |
| ОК Отмена                                                                                                    |  |  |  |  |  |  |  |

| VPN-TSU: свойства ×                                                                                                    |              |     |        |        |  |  |
|----------------------------------------------------------------------------------------------------|--------------|-----|--------|--------|--|--|
| Общие Параметры                                                                                                    | Безопасность | Сењ | Доступ |        |  |  |
| Компоненты, используемые этим подключением:                                                                                                    |              |     |        |        |  |  |
| <ul> <li>↓ ІР версии 6 (ТСР/ІРv6)</li> <li>✓ ▲ ІР версии 4 (ТСР/ІРv4)</li> <li>✓ ➡ Общий доступ к файлам и принтерам для сетей Місг</li> <li>✓ ➡ Клиент для сетей Microsoft</li> </ul> |              |     |        |        |  |  |
| Установить Удалить Свойства           Описание           ТСР/IР версии 6. Самая поздняя версия IP-протокола, обеспечивающая связь между различными взаимодействующими сетями.          |              |     |        |        |  |  |
|                                                                                                    |              |     |        |        |  |  |
|                                                                                                    | E            | ОК  |        | Отмена |  |  |

После нажмите «Подключиться».

| / R                  |                                                 |  |  |  |
|----------------------|-------------------------------------------------|--|--|--|
| 🧲 Параметры          |                                                 |  |  |  |
| 🔅 СЕТЬ И ИНТЕРНЕТ    |                                                 |  |  |  |
| Использование данных | VPN                                             |  |  |  |
| VPN                  | . Добавление VPN-подключения                    |  |  |  |
| Набор номера         | +                                               |  |  |  |
| Ethernet             | VPN-TSU                                         |  |  |  |
| Прокси               | Подключиться Дополнительные параметры           |  |  |  |
|                      | Удалить                                         |  |  |  |
|                      |                                                 |  |  |  |
|                      | Сопутсвующие параметры                          |  |  |  |
|                      | Настройка параметров адаптера                   |  |  |  |
|                      | Изменение расширенных параметров общего доступа |  |  |  |
|                      | Центр управления сетями и общим доступом        |  |  |  |